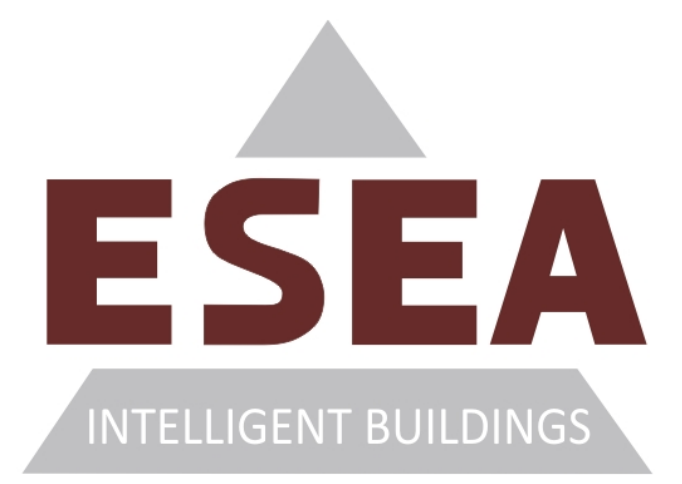

### Podtynkowy trzykanałowy ściemniacz oświetlenia LED SCL-3P

z protokołem Modbus

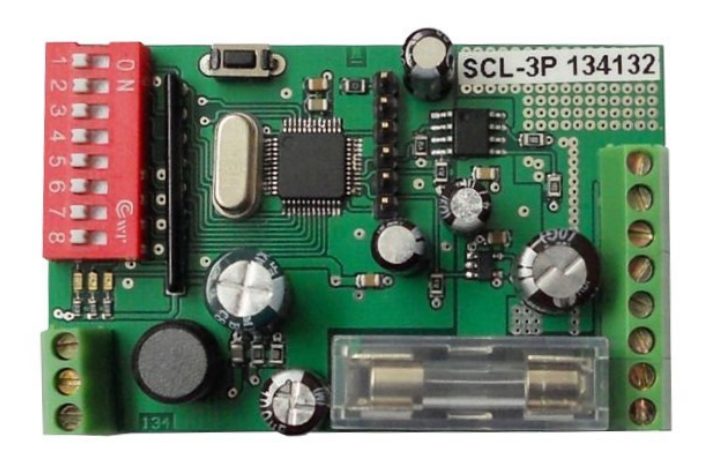

### Instrukcja obsługi

Wersja 1.0.1 © 2010-'11 ESEA

#### Spis treści:

| 1. | Wymogi bezpieczeństwa                                                                                                    | 3                |  |
|----|----------------------------------------------------------------------------------------------------|------------------|--|
| 2. | Wstęp                                                                                                    |                  |  |
| 3. | Dane techniczne                                                                                                    | 5                |  |
| 4. | Instalacja                                                                                                    | 5                |  |
|    | 4.1. Podłączenie obwodu elektrycznego                                                                                                    | 5                |  |
|    | <ul> <li>4.1.1. Rozmieszczenie konektorów ściemniacza LED SCL-3P</li> <li>4.1.2. Złącze komunikacyjne J1 ściemniacza LED SCL-3P</li> <li>4.1.3. Złącze zasilająco - wyjściowe J2 ściemniacza LED SCL-3P</li> <li>4.1.4. Przykład typowego podłączenia</li> </ul> | 5<br>6<br>7<br>7 |  |
|    | 4.2. Instalacja mechaniczna, wymiary                                                                                                    | 9                |  |
| 5. | Konfiguracja                                                                                                    | 9                |  |
|    | 5.1. Działanie urządzenia                                                                                                    | 9                |  |
|    | 5.2. Opis rejestrów Modbus                                                                                                    | 9                |  |
|    | 5.3. Diody sygnalizacyjne                                                                                                    | 10               |  |
|    | 5.4. Zworki konfiguracyjne                                                                                                    | 11               |  |
|    | 5.4.1. Ustawianie adresu Modbus za pomocą switcha SW1                                                                                                    | 11               |  |
|    | 5.4.2. Ustawianie trybu Modbus za pomocą switcha SW1                                                                                                    | 12               |  |
|    | 5.4.3. Ustawianie prędkości transmisji za pomocą switcha SW1                                                                                                    | 12               |  |
|    | 5.5. Protokół transmisji danych                                                                                                    | 12               |  |
| 6. | Przykład podłączenia ściemniacza LED SCL-3P do sterownika PLC firmy FATEK                                                                                                    | 13               |  |
| 7. | Przykład konfiguracji ściemniacza LED SCL-3P z panelem HMI firmy Weintek                                                                                                    | 18               |  |
| 8. | Historia wersji instrukcji                                                                                                    | 24               |  |
| 9  | Uwagi końcowe                                                                                                    | 24               |  |

#### 1. WYMOGI BEZPIECZEŃSTWA

- Poniższe wymogi bezpieczeństwa nie zawierają wszystkich informacji dotyczących działania urządzenia. Należy się zapoznać z niniejszą instrukcją obsługi w całości!
- UWAGA: Wszelkich podłączeń i zmian należy dokonywać przy odłączonym napięciu zasilającym.
- UWAGA: Instalacja oraz programowanie urządzenia wymagają posiadania odpowiednich umiejętności, dlatego mogą być dokonywane tylko przez wykwalifikowany personel po zapoznaniu się w całości z instrukcją obsługi.
- UWAGA: W przypadku, gdy urządzenie ulegnie uszkodzeniu należy skontaktować się ze sprzedawcą lub osobą odpowiedzialną za instalację.
- UWAGA: Należy się upewnić czy zainstalowano odpowiednie zabezpieczenia na przewodach zasilających urządzenie, aby zapobiec jego uszkodzeniu.
- UWAGA: Nieprawidłowo podłączone urządzenie może ulec uszkodzeniu.
- UWAGA: Odpowiedzialność za prawidłową instalację urządzenia spoczywa na osobie montującej. Należy się upewnić czy spełnione zostają wszystkie wytyczne i normy obowiązujące w danym kraju.
- UWAGA: Wyładowania elektrostatyczne mogą uszkodzić urządzenie. Należy stosować odpowiednie zabezpieczenia.
- UWAGA: Wszelkie nieautoryzowane przeróbki, modyfikacje oraz próby naprawy powodują utratę gwarancji.

#### 2. Wstęp

Podtynkowy trzykanałowy ściemniacz oświetlenia LED służy do regulowania jasności tego typu oświetlenia. Ściemniacz przeznaczony jest do regulacji jasności żarówek LED 12V DC lub zespołów diod z wbudowanym ograniczeniem prądowym.

# Urządzenie nie jest przeznaczone do regulacji jasności żarówek LED zasilanych napięciem 220VAC oraz diod lub ich zespołów nie posiadających wbudowanego ograniczenia prądowego.

Urządzenie przewidziane jest do zastosowania w instalacjach inteligentnych budynków, gdzie określona liczba ściemniaczy oświetlenia LED odpowiada za sterowanie oświetleniem budynku. Ściemniacz jest sterowany protokołem Modbus. Jest to standard przemysłowy w dziedzinie automatyki, którego dokumentacja jest w pełni jawna (znajduje się pod adresem <u>http://www.modbus-ida.org/</u>). Dzięki temu urządzenia oparte na protokole Modbus można wykorzystać w każdym systemie obsługującym ten standard.

Urządzenie umożliwia sterowanie trzema niezależnymi kanałami oświetlenia LED. Maksymalny prąd obciążenia jednego kanału wynosi 2.5A i nie jest wewnętrznie ograniczony. Urządzenie zabezpieczone jest przed przeciążeniem bezpiecznikiem topikowym (F1 – 8A). Ściemniacz LED może być zasilany napięciem 12V DC +/-10%. Ściemniacz wymaga do 100 mA (typowo: 50 mA) prądu na własne potrzeby. Należy zwrócić uwagę, że diody LED zasilane są z tego samego źródła, co ściemniacz. W ściemniaczu można ustawić 1000 poziomów jasności. Częstotliwość nośna PWM jest stała i wynosi 500Hz. Szybkość zmian oświetlenia jest także regulowana, od niemal natychmiastowego zapalania/gaśnięcia do trwającego 1 minutę 40 sekund rozjaśniania/ściemniania.

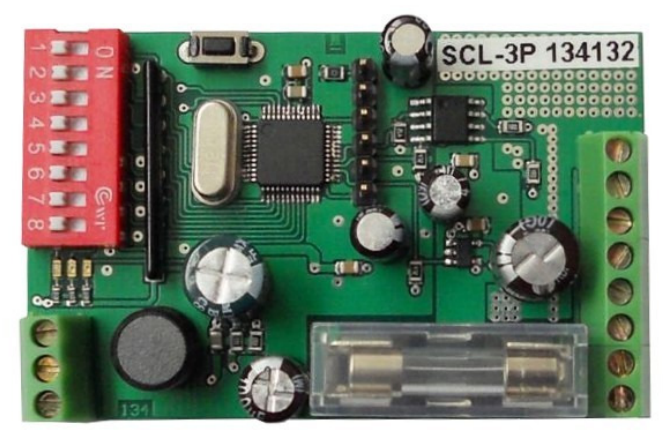

Rys. 1. Widok ściemniacza LED SCL-3P

#### 3. Dane Techniczne

| Nazwa parametru              | Uwagi   | Min.  | Max.   |
|------------------------------|---------|-------|--------|
| Napięcie zasilania<br>12V DC | Notka 1 | 8V DC | 18V DC |
| Temperatura                  | Notka 1 | -20°C | 90°C   |

#### Tabela 1. Parametry graniczne

Notka 1: Przekroczenie parametrów granicznych może spowodować uszkodzenie urządzenia, lub/i trwałe obniżenie parametrów. Długotrwała praca w warunkach bliskich parametrom granicznym może spowodować nieprawidłowe działanie układu, a nawet uszkodzenie urządzenia.

| Nazwa parametru            | Wartość            |
|----------------------------|--------------------|
| Dopuszczalny prąd 1 kanału | Max. 2.5A          |
| Napięcie zasilania 12V DC  | 12 V DC            |
| Temperatura pracy          | $0 - 70^{\circ}$ C |
| Wilgotność <sup>(1)</sup>  | 5 - 95%            |
| Wysokość                   | 0 – 2000 m n.p.m.  |
|                            |                    |

Tabela 2. Rekomendowane warunki pracy

Notka 1: Wilgotność bez kondensacji

#### 4. Instalacja.

- 4.1. Podłączenie obwodu elektrycznego.
- 4.1.1 Rozmieszczenie konektorów ściemniacza LED SCL-3P.

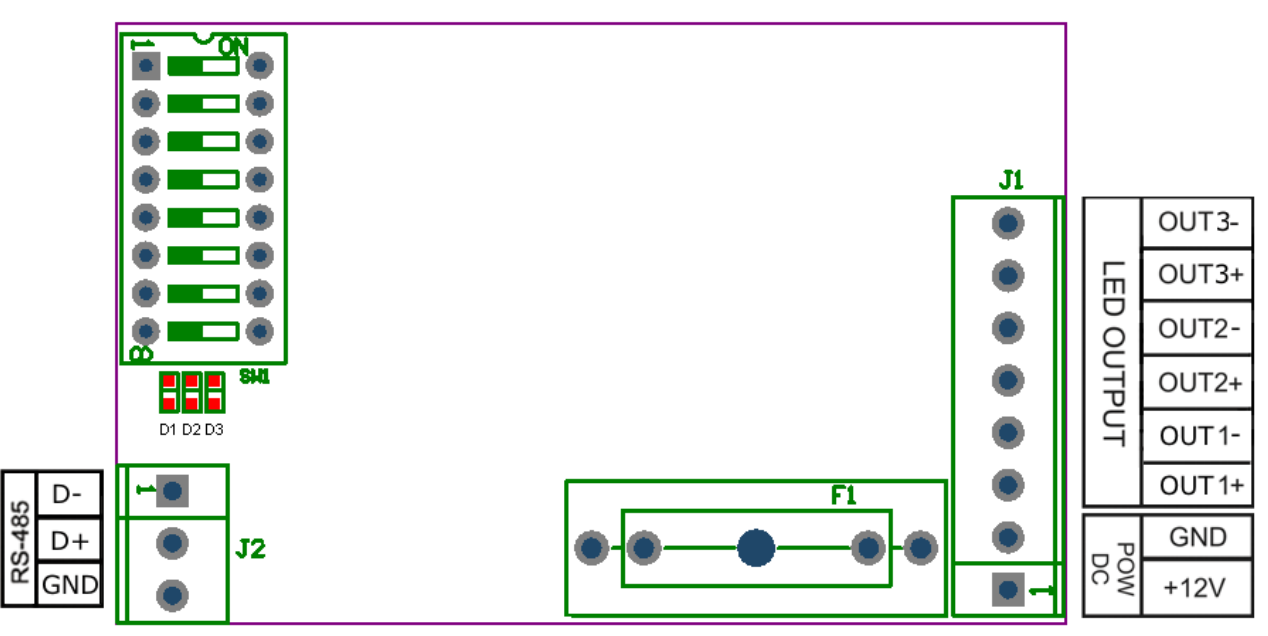

Rys. 2. Rozmieszczenie konektorów ściemniacza LED SCL-3P. Widok płytki.

#### **Opis konektorów:**

| J1:  | Złącze zasilająco - wyjściowe                                                   |
|------|---------------------------------------------------------------------------------|
| J2:  | Złącze komunikacyjne                                                            |
| SW1: | Przełącznik adresu, prędkości transmisji danych i trybu Modbusa ściemniacza LED |
| F1:  | Wymienny bezpiecznik topikowy 8A                                                |

Uwaga: Podłączanie niezgodne z instrukcją może spowodować nieprawidłową pracę i/lub uszkodzenie urządzenia nie objęte gwarancją!

4.1.2 Złącze komunikacyjne J2.

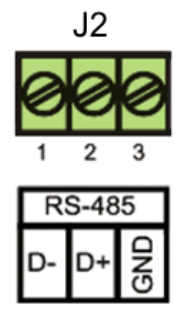

Rys. 3. Widok złącza komunikacyjnego J2 ściemniacza LED SCL-3P

#### Tabela 3. Opis wyprowadzeń złącza J2:

| Numer<br>wyprowadzenia | Funkcja |
|------------------------|---------|
| 1                      | D-      |
| 2                      | D+      |
| 3                      | GND     |

#### 4.1.3 Złącze zasilająco - wyjściowe J1 ściemniacza LED SCL-3P

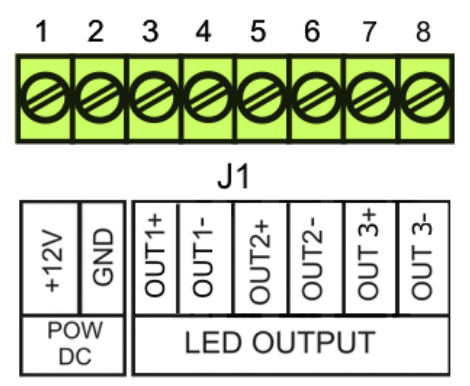

Rys. 4. Widok złącza zasilająco - wyjściowego J1 ściemniacza LED SCL-3P.

Tabela 4. Opis wyprowadzeń złącza J1:

| Numer<br>wyprowadzenia | Funkcja |
|------------------------|---------|
| 1                      | +12V    |
| 2                      | GND     |
| 3                      | OUT1+   |
| 4                      | OUT1-   |
| 5                      | OUT2+   |
| 6                      | OUT2-   |
| 7                      | OUT3+   |
| 8                      | OUT3-   |

#### 4.1.4 Przykład typowego podłączenia do sterownika PLC firmy FATEK

Na rysunku 5 pokazano przykład typowego podłączenia ściemniacza LED SCL-3P do sterownika PLC firmy Fatek przy pomocy interfejsu RS485.

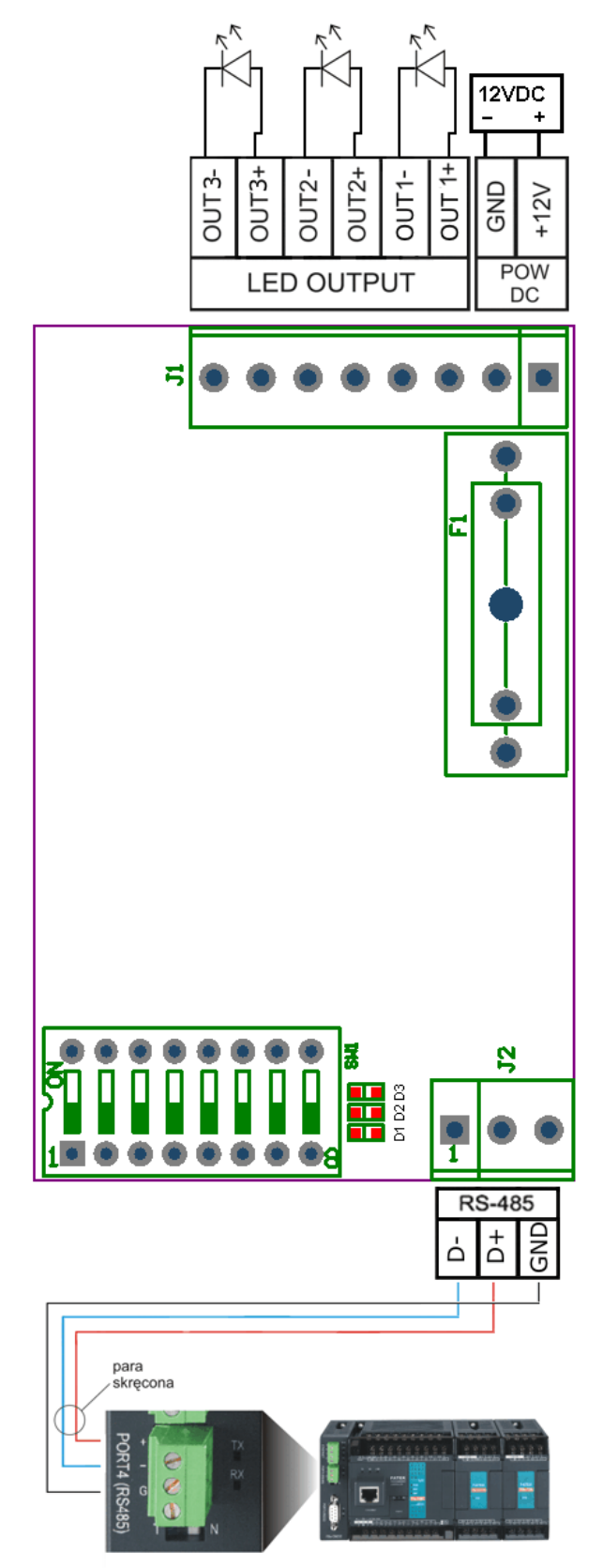

Rys. 5. Przykład typowego podłączenia ściemniacza LED SCL-3P do sterownika PLC.

#### 4.2 Instalacja mechaniczna, wymiary

Na rysunku 6 pokazano wymiary ściemniacza LED SCL-3P.

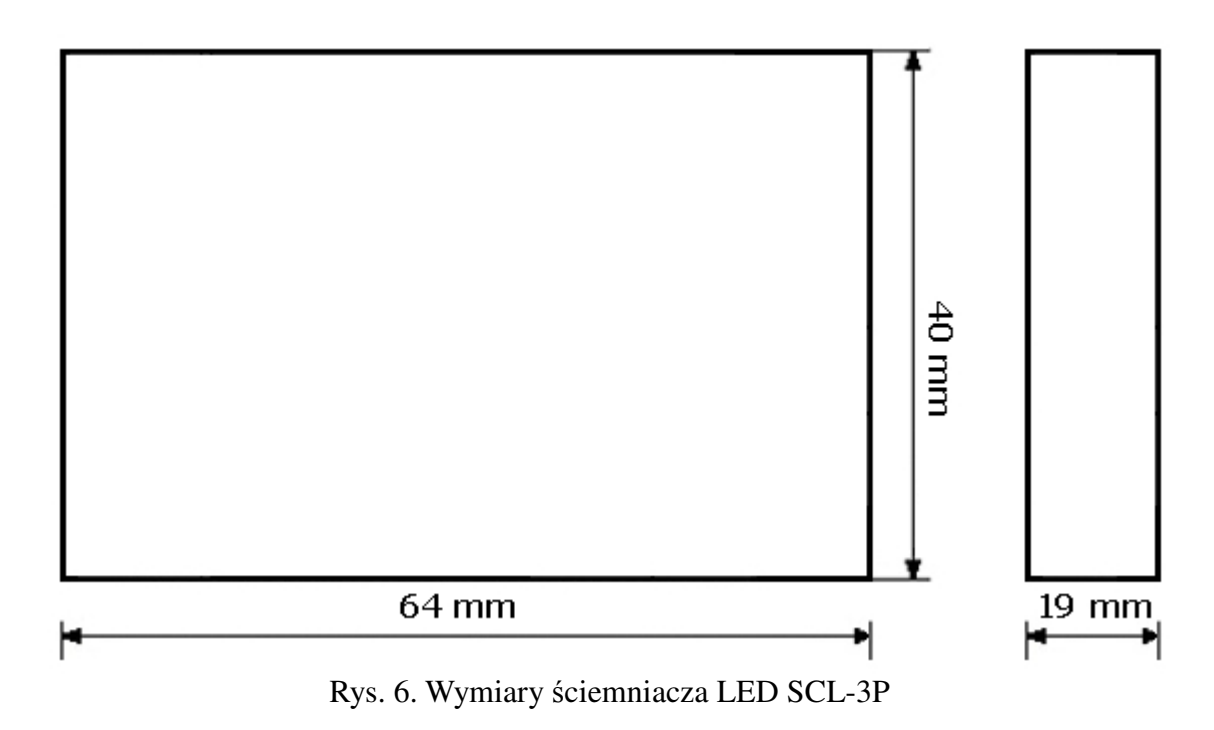

#### 5. Konfiguracja

#### 5.1. Działanie urządzenia

W momencie włączenia urządzenia CPU wykonuje test urządzenia, a także odczytuje parametry konfiguracyjne – ustawiony adres, prędkość komunikacji, oraz tryb Modbus. Po około 1s od włączenia zasilania urządzenie jest gotowe do pracy. Ściemniacz posiada 12 rejestrów Modbus. Są one zaimplementowane jako Holding Registers (4x) i InputRegisters (3x).

Lista rejestrów Modbus ściemniacza:

| 31100 | Autodetekcja      | 134     |
|-------|-------------------|---------|
| 31101 | Ilość kanałów     | 3       |
| 31101 | Wersja FW         | 101     |
| 41200 | Jasność           | kanał 1 |
| 41201 | Krok              | kanał 1 |
| 41202 | Jasność           | kanał 2 |
| 41203 | Krok              | kanał 2 |
| 41204 | Jasność           | kanał 3 |
| 41205 | Krok              | kanał 3 |
| 41206 | Bieżąca jasność 1 | kanał 1 |
| 41207 | Bieżąca jasność 2 | kanał 2 |
| 41208 | Bieżąca jasność 3 | kanał 3 |

#### **5.2.** Opis rejestrów Modbus

Rejestr "Autodetekcja" zawiera wartość identyfikującą urządzenie jako trzykanałowy ściemniacz LED (134). Rejestr "Wersja FW" zawiera numer wersji oprogramowania znajdującej się w ściemniaczu, w formacie xxx. Aby otrzymać rzeczywisty numer wersji oprogramowania należy dodać kropki między xxx. Czyli odczytany numer wersji oprogramowania 101, to rzeczywista wersja firmware 1.0.1.

Pojedynczy obwód oświetlenia sterowany jest przez dwa rejestry Modbusa: "Jasność" i "Krok". Parametr "Jasność" odpowiada za jasność oświetlenia i może przyjmować wartości 0..1000, gdzie 0 oznacza oświetlenie wyłączone, a 1000 - pełną jasność. Wartości pośrednie odpowiadają pośrednim stopniom jasności, np. wartość 500 odpowiada jasności połowicznej.

Parametr "Krok" odpowiada za szybkość zmian jasności. Może on przyjmować wartości od 0 do 100, gdzie 0 to zmiana natychmiastowa, 1 – zmiana najszybsza, a 100 – zmiana najwolniejsza. Krok równy 1 oznacza, iż ściemniacz zmienia jasność o 1 poziom w ciągu 1ms (milisekundy). Krok równy 100 oznacza zmianę o 1 poziom w ciągu 100ms.

Wartość w rejestrze "Bieżąca jasność" informuje o tym, jaka jest w danej chwili jasność kanału. Gdy jasność kanału osiągnie ustalony poziom, wartość w rejestrze "Jasność" będzie równa wartości w rejestrze "Bieżąca jasność". W czasie, gdy ściemniacz zmienia jasność z ustawionej wcześniej na ustawioną później, wartość rejestru "Bieżąca jasność" zmienia się z wartości ustawionej wcześniej na wartość ustawioną później. Można to wykorzystać do wykrywania momentu osiągnięcia zadanej jasności.

| Lp. | Wartość<br>kroku | Zmiana<br>jasności<br>o 1 poziom<br>w ciągu<br>[ms] | Całkowity czas<br>ściemniania/<br>rozjaśniania od<br>01000 [s] |
|-----|------------------|-----------------------------------------------------|----------------------------------------------------------------|
| 1   | 0                | 0                                                   | 0                                                              |
| 2   | 1                | 1                                                   | 1                                                              |
| 3   | 2                | 2                                                   | 2                                                              |
| 4   | 3                | 3                                                   | 3                                                              |
| 5   | 4                | 4                                                   | 4                                                              |
| 6   | 5                | 5                                                   | 5                                                              |
| 7   | 6                | 6                                                   | 6                                                              |
| 8   | 7                | 7                                                   | 7                                                              |
| 9   | 8                | 8                                                   | 8                                                              |
| 10  | 9                | 9                                                   | 9                                                              |
| 11  | 10               | 10                                                  | 10                                                             |
| 12  | 11               | 11                                                  | 11                                                             |
| 13  | 12               | 12                                                  | 12                                                             |
| 14  | 13               | 13                                                  | 13                                                             |
| 15  | 14               | 14                                                  | 14                                                             |
| 16  | 15               | 15                                                  | 15                                                             |
| 17  | 16               | 16                                                  | 16                                                             |
| 18  | 17               | 17                                                  | 17                                                             |
| 19  | 18               | 18                                                  | 18                                                             |
| 20  | 19               | 19                                                  | 19                                                             |

#### Tabela 5. Czas trwania zmian jasności oświetlenia w zależności od wartości kroku

| $\begin{array}{c ccccccccccccccccccccccccccccccccccc$  | $ \begin{array}{c ccccccccccccccccccccccccccccccccccc$                                                                                                    | 21<br>22<br>23<br>24<br>25<br>26<br>27<br>28<br>29<br>30<br>30<br>31<br>32<br>33<br>34<br>35<br>36 |
|--------------------------------------------------------|----------------------------------------------------------------------------------------------------|----------------------------------------------------------------------------------------------------|
| $\begin{array}{c ccccccccccccccccccccccccccccccccccc$  | $ \begin{array}{c ccccccccccccccccccccccccccccccccccc$                                                                                                    | 22<br>23<br>24<br>25<br>26<br>27<br>28<br>29<br>30<br>30<br>31<br>32<br>33<br>34<br>35<br>36       |
| $\begin{array}{c ccccccccccccccccccccccccccccccccccc$  | $ \begin{array}{c ccccccccccccccccccccccccccccccccccc$                                                                                                    | 23<br>24<br>25<br>26<br>27<br>28<br>29<br>30<br>31<br>31<br>32<br>33<br>33<br>34<br>35<br>36       |
| $\begin{array}{c ccccccccccccccccccccccccccccccccccc$  | $ \begin{array}{c ccccccccccccccccccccccccccccccccccc$                                                                                                    | 24<br>25<br>26<br>27<br>28<br>29<br>30<br>31<br>32<br>33<br>34<br>35<br>36                         |
| $\begin{array}{c ccccccccccccccccccccccccccccccccccc$  | $ \begin{array}{c}         25 \\         26 \\         27 \\         28 \\         29 \\         29 \\         29 \\         0 \\         30 \\         31 \\         32 \\         33 \\         34 \\         35 \\         36 \\         37 \\         37 \\         37 \\         37 \\         37 \\         37 \\         37 \\         37 \\         37 \\         37 \\         37 \\         37 \\         37 \\         37 \\         37 \\         37 \\         37 \\         37 \\         37 \\         37 \\         37 \\         37 \\         37 \\         37 \\         37 \\         37 \\         37 \\         37 \\         37 \\         37 \\         37 \\         37 \\         37 \\         37 \\         37 \\         37 \\         37 \\         37 \\         37 \\         37 \\         37 \\         37 \\         37 \\         37 \\         37 \\         37 \\         37 \\         37 \\         37 \\         37 \\         37 \\         37 \\         37 \\         37 \\         37 \\         37 \\         37 \\         37 \\         37 \\         37 \\         37 \\         37 \\         37 \\         37 \\         37 \\         37 \\         37 \\         37 \\         37 \\         37 \\         37 \\         37 \\         37 \\         37 \\         37 \\         37 \\         37 \\         37 \\         37 \\         37 \\         37 \\         37 \\         37 \\         37 \\         37 \\         37 \\         37 \\         37 \\         37 \\         37 \\         37 \\         37 \\         37 \\         37 \\         37 \\         37 \\         37 \\         37 \\         37 \\         37 \\         37 \\         37 \\         37 \\         37 \\         37 \\         37 \\         37 \\         37 \\         37 \\         37 \\         37 \\         37 \\         37 \\         37 \\         37 \\         37 \\         37 \\         37 \\         37 \\         37 \\         37 \\         37 \\         37 \\         37 \\         37 \\         37 \\         37 \\         37 \\         37 \\         37 \\         37 \\         37 \\         37 \\         37 \\         37 \\         37 \\         37 \\         37 \\         37 \\         37 \\         37 \\         37 $ | 25<br>26<br>27<br>28<br>29<br>30<br>31<br>32<br>33<br>33<br>34<br>35<br>36                         |
| $\begin{array}{c ccccccccccccccccccccccccccccccccccc$  | $ \begin{array}{c}         26 \\         27 \\         28 \\         29 \\         29 \\         29 \\         30 \\         31 \\         32 \\         33 \\         34 \\         35 \\         36 \\         36 \\         37 \\         37 \\         37 \\         37 \\         37 \\         37 \\         37 \\         37 \\         37 \\         36 \\         37 \\         37 \\         37 \\         37 \\         37 \\         37 \\         37 \\         37 \\         37 \\         36 \\         37 \\         37 \\         37 \\         37 \\         37 \\         36 \\         37 \\         37 \\         37 \\         37 \\         37 \\         37 \\         37 \\         37 \\         37 \\         37 \\         36 \\         37 \\         37 \\         37 \\         37 \\         37 \\         37 \\         37 \\         37 \\         37 \\         37 \\         36 \\         37 \\         37 \\         37 \\         37 \\         37 \\         37 \\         37 \\         36 \\         37 \\         37 \\         37 \\         37 \\         37 \\         37 \\         37 \\         37 \\         37 \\         37 \\         37 \\         37 \\         37 \\         37 \\         37 \\         37 \\         37 \\         37 \\         37 \\         37 \\         37 \\         37 \\         36 \\         36 \\         37 \\         37 \\         37 \\         37 \\         37 \\         37 \\         37 \\         37 \\         37 \\         37 \\         37 \\         37 \\         37 \\         37 \\         37 \\         37 \\         37 \\         37 \\         37 \\         37 \\         37 \\         37 \\         37 \\         37 \\         37 \\         37 \\         37 \\         37 \\         37 \\         37 \\         37 \\         37 \\         37 \\         37 \\         37 \\         37 \\         37 \\         37 \\         37 \\         37 \\         37 \\         37 \\         37 \\         37 \\         37 \\         37 \\         37 \\         37 \\         37 \\         37 \\         37 \\         37 \\         37 \\         37 \\         37 \\         37 \\         37 \\         37 \\         37 \\         37 \\         37 \\         37 \\         37$ | 26<br>27<br>28<br>29<br>30<br>31<br>32<br>33<br>34<br>35<br>36                                     |
| $\begin{array}{c ccccccccccccccccccccccccccccccccccc$  | $ \begin{array}{c ccccccccccccccccccccccccccccccccccc$                                                                                                    | 27<br>28<br>29<br>30<br>31<br>32<br>33<br>34<br>35<br>36                                           |
| $\begin{array}{c ccccccccccccccccccccccccccccccccccc$  | 28         28           29         30           31         31           32         33           33         34           35         36           36         37                                                                                                    | 28<br>29<br>30<br>31<br>32<br>33<br>34<br>35<br>36                                                 |
| $\begin{array}{c ccccccccccccccccccccccccccccccccccc$  | $ \begin{array}{c} 29 \\ 30 \\ 31 \\ 32 \\ 32 \\ 33 \\ 34 \\ 35 \\ 36 \\ 36 \\ 37 \\ 37 \\ 37 \\ 37 \\ 37 \\ 37 \\ 37 \\ 37$                                                                                                    | 29<br>30<br>31<br>32<br>33<br>34<br>35<br>36                                                       |
| $\begin{array}{c ccccccccccccccccccccccccccccccccccc$  | $ \begin{array}{c ccccccccccccccccccccccccccccccccccc$                                                                                                    | 30<br>31<br>32<br>33<br>34<br>35<br>36                                                             |
| $\begin{array}{c ccccccccccccccccccccccccccccccccccc$  | $ \begin{array}{c} 31 \\ 32 \\ 33 \\ 33 \\ 34 \\ 35 \\ 36 \\ 36 \\ 37 \\ 37 \\ 37 \\ 37 \\ 37 \\ 37 \\ 37 \\ 37$                                                                                                    | 31<br>32<br>33<br>34<br>35<br>36                                                                   |
| $\begin{array}{c ccccccccccccccccccccccccccccccccccc$  | 2 32<br>33<br>34<br>34<br>35<br>36<br>36                                                                                                    | 32<br>33<br>34<br>35<br>36                                                                         |
| $\begin{array}{c ccccccccccccccccccccccccccccccccccc$  | 33<br>34<br>35<br>36<br>36                                                                                                    | 33<br>34<br>35<br>36                                                                               |
| $\begin{array}{c ccccccccccccccccccccccccccccccccccc$  | 34<br>35<br>36                                                                                                    | 34<br>35<br>36                                                                                     |
| $\begin{array}{c ccccccccccccccccccccccccccccccccccc$  | 35<br>36<br>37                                                                                                    | 35<br>36                                                                                           |
| $\begin{array}{c ccccccccccccccccccccccccccccccccccc$  | 36                                                                                                    | 36                                                                                                 |
| $ \begin{array}{c ccccccccccccccccccccccccccccccccccc$ |                                                                                                    |                                                                                                    |
| $ \begin{array}{c ccccccccccccccccccccccccccccccccccc$ | 37                                                                                                    | 37                                                                                                 |
| $ \begin{array}{c ccccccccccccccccccccccccccccccccccc$ | 38                                                                                                    | 38                                                                                                 |
| $ \begin{array}{c ccccccccccccccccccccccccccccccccccc$ | 39                                                                                                    | 39                                                                                                 |
| $\begin{array}{c ccccccccccccccccccccccccccccccccccc$  | 40                                                                                                    | 40                                                                                                 |
| 43 A'                                                  | 41                                                                                                    | 41                                                                                                 |
|                                                        | 42                                                                                                    | 42                                                                                                 |
| 44 43                                                  | 43                                                                                                    | 43                                                                                                 |
| 45 44                                                  | 44                                                                                                    | 44                                                                                                 |
| 46 43                                                  | 45                                                                                                    | 45                                                                                                 |
| 47 40                                                  | 46                                                                                                    | 46                                                                                                 |
| 48 4                                                   | 47                                                                                                    | 47                                                                                                 |
| 49 48                                                  | 48                                                                                                    | 48                                                                                                 |
| 50 49                                                  |                                                                                                    | 49                                                                                                 |
| 51 5                                                   | 49                                                                                                    | 1                                                                                                  |

.....dalej analogicznie

#### 5.3. Diody sygnalizacyjne ściemniacza LED SCL-3P.

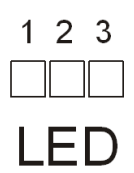

Rys. 7. Diody sygnalizacyjne ściemniacza LED SCL-3P.

| Numer diody | Kolor    | Nazwa | Opis                                                               |
|-------------|----------|-------|--------------------------------------------------------------------|
| D1          | zielony  | RX    | Sygnalizuje odbieranie, jeśli miga                                 |
| D2          | czerwony | ТХ    | Sygnalizuje nadawanie, jeśli miga                                  |
| D3          | czerwony | CPU   | Sposób migania diody sygnalizuje poprawną pracę CPU lub kod błędu. |

#### Tabela 6. Diody sygnalizacyjne

Nieprzerwane świecenie się obu diod (TX, RX), lub tylko jednej (RX lub TX) sygnalizuje możliwość błędu w podłączeniu przewodów sygnałowych do gniazda zasilająco-komunikacyjnego lub błędnego ustawienia adresu ściemniacza. Miganie tylko diody sygnalizującej odbieranie danych przez ściemniacz sygnalizuje możliwość ustawienia błędnego adresu, wybranie błędnych parametrów transmisji (nieprawidłowa prędkość, ustawienia parzystości, liczba bitów stopu, itp.).

Regularne miganie diody D3 sygnalizuje poprawną pracę urządzenia. W przypadku, gdy w urządzeniu lub jego ustawieniach wystąpi błąd, dioda D3 służy do sygnalizacji kodu błędu, w szczególności jeżeli uniemożliwia on transmisję przez interfejs Modbus. Są to tzw. wolne kody błędów. Lista kodów błędów wraz z opisem znajduje się w tabeli poniżej:

| Lp. | Numer | Nazwa                             | Opis                                          | Sposób postępowania                                                                           |  |
|-----|-------|-----------------------------------|-----------------------------------------------|-----------------------------------------------------------------------------------------------|--|
| 1   | 2     | Cannot initialize<br>Modbus RTU   | Nie można uruchomić<br>protokołu Modbus RTU   | Należy sprawdzić, czy<br>adres urządzenia nie jest<br>ustawiony na 0                          |  |
| 2   | 3     | Cannot initialize<br>Modbus ASCII | Nie można uruchomić<br>protokołu Modbus ASCII | Należy sprawdzić, czy<br>adres urządzenia nie jest<br>ustawiony na 0                          |  |
| 3   | 4     | Enable Modbus stack failed        | Błąd wewnętrzny 4                             | Jeżeli po zresetowaniu                                                                        |  |
| 4   | 5     | Main returned                     | Błąd wewnętrzny 5                             | urządzenia błąd występuje<br>nadal, należy<br>skontaktować się z<br>producentem/ instalatorem |  |
| 5   | 6     | NMI Handler                       | Błąd wewnętrzny 6                             |                                                                                               |  |
| 6   | 7     | HardFault                         | Błąd wewnętrzny 7                             |                                                                                               |  |
| 7   | 8     | Unexpected interrupt              | Błąd wewnętrzny 8                             |                                                                                               |  |

Tabela 7. Lista kodów błędów

Na rys.8 pokazano graficznie błąd o kodzie 2.

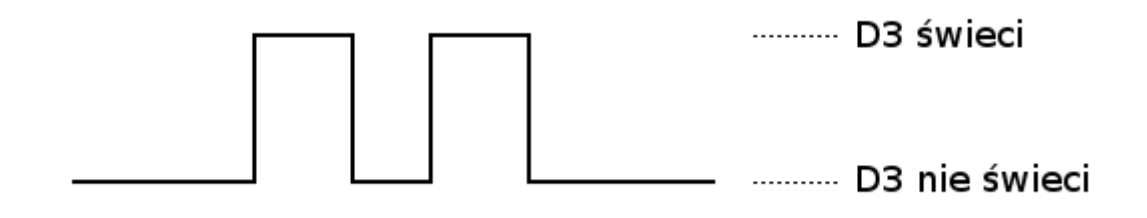

Rys. 8. Graficzne przedstawienie przykładowego kodu błędu

#### 5.4. Zworki konfiguracyjne.

#### 5.4.1. Ustawianie adresu Modbusa za pomocą switcha SW1

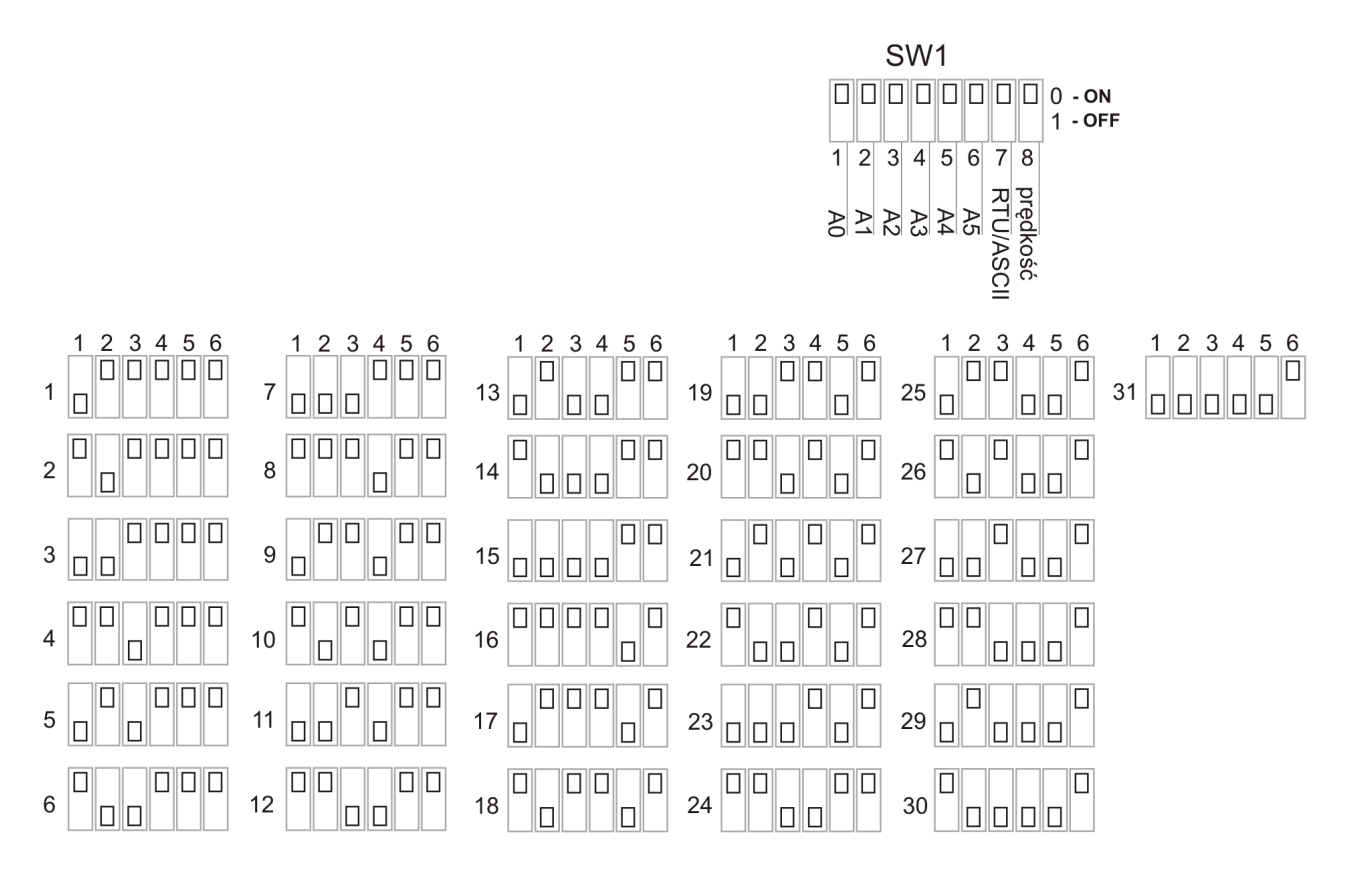

Rys. 9 Zworki SW1 do ustawiania adresu Modbus (zworki 1-6). Na rysunku przedstawiono 31 z 63 możliwych ustawień adresu.

W położeniu przedstawionym na widoku płytki, zworka w pozycji OFF oznacza 1, zworka w pozycji ON – 0.

W switchu SW1 zworki 1..6 służą do ustawienia adresu w protokole Modbus (A0..A5) ściemniacza LED SCL-3P:

- 1 A0 (najmniej znaczący bit adresu LSB)
- 2 A1
- 3 A2
- 4 A3
- 5 A4
- 6 A5 (najbardziej znaczący bit adresu MSB)

Adres ściemniacza LED SCL-3P w protokole Modbus:

- ustala się sprzętowo za pomocą switcha SW1,

- może przyjmować wartości 1..63,

- adres 0 jest zarezerwowany w specyfikacji protokołu Modbus jako rozgłoszeniowy (broadcast),

- ustawia się w postaci binarnej, tzn. 27 (dec) = 011011 (bin). Switch w pozycji ON to bit adresu ustawiony jako 0. Switch w pozycji OFF to bit adresu ustawiony jako 1.

#### 5.4.2. Ustawianie trybu Modbusa za pomocą switcha SW1

Zworka 7 (z zestawu SW1) służy do ustawiania trybu Modbusa. 0 – Modbus RTU 1 – Modbus ASCII

#### 5.4.3. Ustawianie prędkości transmisji za pomocą switcha SW1

Zworka 8 (z zestawu SW1) służy do ustawiania prędkości transmisji: 0 – prędkość 9600 baud 1 – prędkość 57600 baud

### Uwaga: W ściemniaczu i urządzeniu nim sterującym muszą być ustawione takie same parametry transmisji!

Uwaga: Aby zmienić adres płytki, tryb Modbus lub prędkość komunikacji, należy ustawić żądany adres, tryb i prędkość, a następnie wyłączyć i włączyć zasilanie. Zmiana adresu, trybu i prędkości przy włączonym zasilaniu nie odniesie skutku aż do następnego wyłączenia i włączenia zasilania. Ustawienie adresu płytki na 0 spowoduje nieprawidłową pracę ściemniacza.

#### 5.5. Protokół transmisji danych

Ściemniacz LED SCL-3P komunikuje się z urządzeniem sterującym za pomocą protokołu Modbus. W warstwie fizycznej połączenie jest realizowane za pomocą dwuprzewodowego interfejsu RS-485 z transmisją half-duplex.

| Tubela of T arametry |                                      |
|----------------------|--------------------------------------|
| Prędkość:            | 9600/57600 baud (przełączane zworką) |
| parzystość:          | Even                                 |
| ilość bitów danych:  | 8                                    |
| ilość bitów stopu:   | 1                                    |

#### Tabela 8. Parametry transmisji w trybie RTU:

#### Tabela 9. Parametry transmisji w trybie ASCII:

| prędkość:           | 9600/57600 baud (przełączane zworką) |
|---------------------|--------------------------------------|
| parzystość:         | Even                                 |
| ilość bitów danych: | 7                                    |
| ilość bitów stopu:  | 1                                    |

Uwaga: W ściemniaczu LED i urządzeniu nim sterującym muszą być ustawione takie same parametry transmisji!

## 6. Przykład konfiguracji ściemniacza LED SCL-3P ze sterownikiem PLC firmy Fatek

Aby nawiązać komunikację ze ściemniaczem LED SCL-3P poprzez port RS-485, należy najpierw skonfigurować port w sterowniku PLC. Możemy tego dokonać za pomocą programu WinProLadder.

Wybieramy z menu PLC  $\rightarrow$  Setting  $\rightarrow$  Port (numer portu, po którym będzie odbywała się komunikacja).

| File Edit View Project Ladder                                                                                                    | PLC Tool Window Help                                                                  |                                                             |
|----------------------------------------------------------------------------------------------------|---------------------------------------------------------------------------------------|-------------------------------------------------------------|
|                                                                                                    | Run PLC     Stop PLC     Ctrl+                                                        | F9<br>F9 - 吉 民 - 二見 陪 北                                     |
| ™         ™         ™         ™         ™         ™         ™         ™         ™         ™         ™         ™         ™         ™         ™         ™         ™         ™         ™         ™         ™         ™         ™         ™         ™         ™         ™         ™         ™         ™         ™         ™         ™         ™         ™         ™         ™         ™         ™         ™         ™         ™         ™         ™         ™         ™         ™         ™         ™         ™         ™         ™         ™         ™         ™         ™         ™         ™         ™         ™         ™         ™         ™         ™         ™         ™         ™         ™         ™         ™         ™         ™         ™         ™         ™         ™         ™         ™         ™         ™         ™         ™         ™         ™         ™         ™         ™         ™         ™         ™         ™         ™         ™         ™         ™         ™         ™         ™         ™         ™         ™         ™         ™         ™         ™         ™         ™ | Editing Under Running<br>Editing block save to PLC Ctrl-<br>Abandon the editing block | +W <b>DEXX</b>                                              |
| <ul> <li>■ RS232 [FBs-24MC]</li> <li>■ 1 System Configuration</li> <li>■ 1 Ladder Diagram</li> </ul>                                                                                                    | On-Line F<br>Off-Line                                                                 | F12                                                         |
|                                                                                                    | Clear PLC<br>Setting                                                                  | PLC ID                                                      |
| E Status Fage                                                                                                    | PLC Status<br>Quick Control                                                           | Station Number<br>Port 0 Parameter                          |
|                                                                                                    | N004                                                                                  | Port 2 Parameter<br>Port 2 Parameter(H)<br>Port 3 Parameter |
|                                                                                                    | NOOS                                                                                  | Port 4 Parameter<br>Protocol                                |
|                                                                                                    | N006                                                                                  | . Phone Number                                              |
|                                                                                                    | NOO7                                                                                  |                                                             |

Rys.10 Wybór portu komunikacyjnego w sterowniku PLC

Po wybraniu odpowiedniego portu następnie musimy go skonfigurować. Ustawiamy parametry transmisji:

prędkość (Baud Rate):
 parzystość (Parity)

9600/57600 (ustawiane zworką) even

- 3. ilość bitów danych (Data Bit):
- 8 1
- ilość bitów stopu: (Stop Bit)
   protokół

Modbus RTU (slave)

| WinProLadder - [Ladder Diagram<br>File Edit View Project Ladder PLC                                                                                                    | <mark>i - Main_unit1]</mark><br>C Tool Window I | lelp            |                                                                                                    |
|----------------------------------------------------------------------------------------------------|-------------------------------------------------|-----------------|----------------------------------------------------------------------------------------------------|
| <mark>[] [] : : : : : : : : : : : : : : : : : </mark>                                                                                                    | -∕ <u>-</u> -↑↓                                 | 8 - I∂<br>, S B | - ૠ - 플 K - 트, 타, +,                                                                                                    |
| RS232 [FBs-24MC]                                                                                                    |                                                 | C               | omm. Parameters Setting - Port4 🛛 🔀                                                                                                    |
| <ul> <li>Proj System Configuration</li> <li>P Ladder Diagram</li> <li>P Table Edit</li> <li>P Table Edit</li> <li>P Comment</li> <li>Q Status Page</li> <li>P K I/O Numbering</li> </ul> | N001<br>N002                                    |                 | Baud Rate:       115200         Parity:       Even parity         Data Bit:       8 bits         Stop Bit:       1 bit         This port is used for current programming. |
|                                                                                                    | N004                                            |                 | Reply delay time: <u>3</u> mS                                                                                                    |
|                                                                                                    | NCOS                                            | - 12            | Receive Time-out interval time: 0 x10mS x10mS                                                                                                    |
|                                                                                                    | NCO6                                            |                 | Without checking of station number                                                                                                    |
|                                                                                                    | N007                                            |                 | Fatek communication protocol                                                                                                    |
|                                                                                                    | NOCE                                            |                 |                                                                                                    |
|                                                                                                    |                                                 | - /i.           | VOK X Cancel                                                                                                    |
|                                                                                                    |                                                 |                 |                                                                                                    |

Rys. 11 Konfiguracja portu komunikacyjnego sterownika PLC, w trybie RTU (zgodnie z ustawieniami zworki w SCL-3P).

Po wybraniu odpowiedniego portu musimy go skonfigurować. Ustawiamy parametry transmisji:

- 1. prędkość (Baud Rate):
- 2. parzystość (Parity)
- 9600/57600 (ustawiane zworką) even
- arzystose (Parity)
- 7

1

- 3. ilość bitów danych (Data Bit):
- 4. ilość bitów stopu: (Stop Bit)
- 5. protokół

| Comm. Paramet                                    | ers Setting - Port4 🔀                                                                     |
|--------------------------------------------------|-------------------------------------------------------------------------------------------|
| Baud Rate:<br>Parity:<br>Data Bit :<br>Stop Bit: | 9600<br>Even parity<br>7 bits<br>1 bit                                                    |
| This port is                                     | s used for current programming                                                            |
| Reply delay t<br>Transmissior<br>Receive Tim     | ime: <u>3 m</u> S<br>1 Delay: <u>0 x10mS</u><br>e-out interval time: 50 x10mS             |
| Without ch                                       | ecking of station number                                                                  |
| Protocol: M<br>Fe<br>M                           | odBus RTU(Slave)<br>atek Communication Protocal<br>odBus RTU(Slave)<br>odBus ASCII(Slave) |
|                                                  | OK X Cancel                                                                               |

Rys. 12 Konfiguracja portu komunikacyjnego sterownika PLC, w trybie ASCII

Sterownik ustawiony jako "master" musi mieć uruchomioną funkcję M\_BUS (funkcja 150). W funkcji 150.M\_BUS użytkownik ustawia tylko port, którego będzie używał do komunikacji, rejestr startowy programu do komunikacji oraz rejestr roboczy.

#### Funkcja 150.M\_BUS

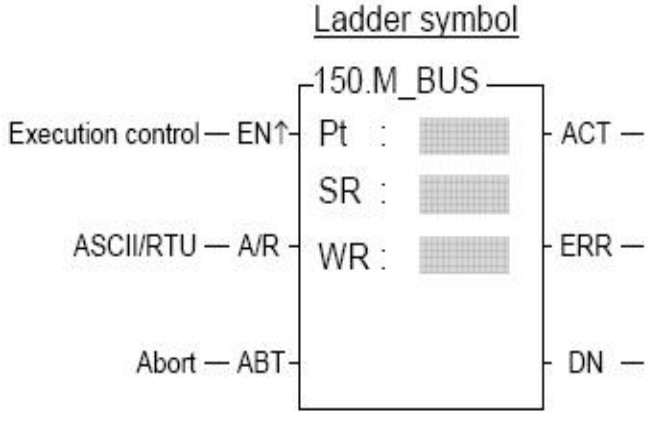

Rys. 13 Symbol funkcji M\_BUS

| Pt:                         | Numer portu, który ma być użyty do komunikacji                       |
|-----------------------------|----------------------------------------------------------------------|
| SR:                         | Rejestr startowy                                                     |
| WR:                         | Rejestr roboczy                                                      |
| Jeżeli wejście $A/R = 0$    | - protokół Modbus                                                    |
| Jeżeli wejście A/R = 1      | - protokół Modbus ASCII                                              |
| Jeżeli wejście ABT zmieni   | się na 1, operacja zostaje przerwana i po jej wznowieniu przesyłanie |
| zaczyna się od pierwszego p | akietu danych.                                                       |

Kiedy już zostanie skonfigurowany port oraz wstawiona funkcja 150.M\_BUS, musimy stworzyć tabelę. Z menu wybieramy Project  $\rightarrow$  Modbus Master Table  $\rightarrow$  Add Modbus Master Table.

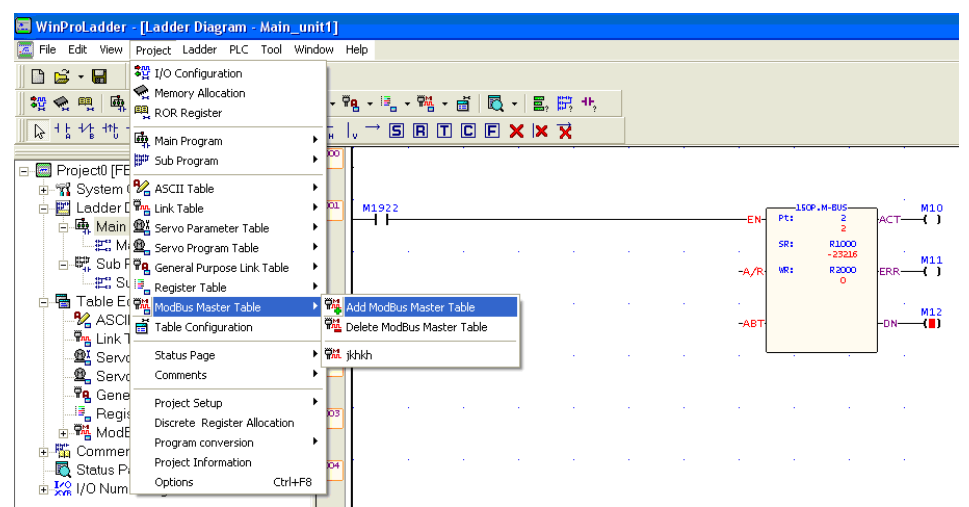

Rys. 14. Widok ekranu przy wstawianiu z menu tabeli do obsługi Modbusa w programie WinProladder.

| 🖼 WinProLadder - [Ladder Diagram - Main_unit1]    |            |       |       |         |     |              |      |         |         |
|---------------------------------------------------|------------|-------|-------|---------|-----|--------------|------|---------|---------|
| 🔚 File Edit View Project Ladder PLC Tool Window I | Help       |       |       |         |     |              |      |         |         |
|                                                   |            |       |       |         |     |              |      |         |         |
| 🏭 😪 🏨 🖷 - 📂 - 光 - 🎭 - થێ - થ羹 - 1                 | ia - 🗟 - 🎀 | - 🛃 🛙 | 🗟 - 🗏 | , 🛱 44, |     |              |      |         |         |
| ▶ + <u>+</u> + + + + + + + + + + + + + + + + +    | , → S R    | TC    |       | X       |     |              |      |         |         |
| X N000                                            |            |       |       |         |     | <br>         |      |         |         |
| E- Project0 [FBs-10MC]                            | Ì          |       |       |         |     |              |      |         |         |
| System Configuration                              |            |       |       |         |     |              |      |         |         |
| 🔁 🔛 Ladder Diagram 🛛 👘 🚥                          | M1922      |       |       |         |     | <b>c v</b> [ | 150  | •.M-BUS | M10     |
| 🖻 🖷 Main Program                                  |            |       |       |         |     | EN           |      | 2       |         |
| E Main_unit1                                      |            |       |       |         |     | 1.1          | SR:  | R1000   |         |
| 🖻 🚟 Sub Program                                   |            |       |       |         |     | -A /R        | WR : | R2000   | EPP M11 |
| 📲 Sub_unit1                                       |            |       |       |         |     | ~~~          |      | 0       |         |
| 🖻 🖶 Table Edit                                    |            |       |       |         | 1.0 | <br>1.1      |      |         | 1.1.1   |
| 🔧 ASCII Table                                     |            |       |       |         |     | ABT          |      |         |         |
| 🗣 Link Table                                      |            |       |       |         |     |              |      |         |         |
| Servo Parameter Table                             |            |       |       |         |     | . L          |      |         |         |
| 🖳 Servo Program Table                             |            |       |       |         |     |              |      |         |         |
| Te General Purpose Link Table                     |            |       |       |         |     |              |      |         |         |
| Begister Table                                    |            |       |       |         |     |              |      |         |         |
| ModBus Master Table                               | L          |       |       |         |     |              |      |         |         |
| Add ModBus Master                                 | er Table   |       |       |         |     |              |      |         |         |
| Statuc Dago Ma Delete ModBus Ma                   | ster Table |       |       |         |     |              |      |         |         |
| 1/2 UO Numbering                                  | -          |       |       |         |     |              |      |         |         |
|                                                   |            |       |       |         |     |              |      |         |         |

Rys. 15. Widok ekranu przy wstawianiu z drzewa konfiguracji tabeli do obsługi Modbusa w programie WinProladder.

Po wybraniu Add Modbus Master Table pojawi się okno Table Edit.

| 📰 WinProLadder - [Ladder Diagram - Main_u                                                                                                    | unit1]                                                                                                    |                            |                                                                        |
|----------------------------------------------------------------------------------------------------|----------------------------------------------------------------------------------------------------|----------------------------|------------------------------------------------------------------------|
| File Edit View Project Ladder PLC Tool W                                                                                                    | indow Help                                                                                                    |                            |                                                                        |
| 🗅 🖨 · 🖬 📲 🔡 🎎                                                                                                    |                                                                                                    |                            |                                                                        |
| \$2 ◆ ◎ ▲ · ഈ · ½ · ‰ · @ ·                                                                                                    | ❷ - 釉 - 毛 - 轀 - 言 図 - 目, 田 北                                                                                                    |                            |                                                                        |
| N +1 + 41 + 11 + () () (3) (3) -/4                                                                                                    |                                                                                                    |                            |                                                                        |
|                                                                                                    |                                                                                                    |                            |                                                                        |
| ■ ■ Project0 [FBs-10MC]       ➡ T System Configuration       ➡ E Ladder Diagram       ■ ■ Ladder Diagram       ■ ■ Sub Program       ■ ■ Sub Program       ■ ■ Sub Program       ■ ■ Sub Program                                                                                                    | wiggz dialatic film         Xiggz dialatic film           Table Edit         Xiggz dialatic film           Table Properties         Xiggz dialatic film | EN-Pt:<br>SR:<br>-A/R: VR: | M-805 M10<br>2 ACT ()<br>R1000<br>-23216 M11<br>R2000<br>-23216 ERR () |
| Table Edit     Scalar Scalar Sca | Table Name: Incolus Materiable  Table Starting address: R1000                                                                                           | -ABT                       | -DN( <b>B</b> )                                                        |
| Register Table                                                                                                    | Table Capacity:  Opnamic Allocation Fixed Length                                                                                                    |                            |                                                                        |
| 🗄 🞇 I/O Numbering                                                                                                    | Load Table From PLC      Load Table From ROR                                                                                                    |                            |                                                                        |
|                                                                                                    |                                                                                                    |                            |                                                                        |
| VI.                                                                                                    |                                                                                                    |                            | <u> </u>                                                               |
| Werning) W85 FUN 67_CALL : POCZ                                                                                                    | ✓ OK X Cancel                                                                                                    |                            |                                                                        |

Rys. 16 Okno konfiguracji funkcji Modbus w sterowniku PLC.

W polu Table Name użytkownik może wpisać dowolną nazwę np. Modbus, natomiast w polu Table Starting Address należy wpisać rejestr startowy, który został użyty w programie w funkcji 150.M\_BUS, np. R1000. Następnie po pojawieniu się okna Modbus Master Table można dodawać komendy.

| 🖼 WinProLadder - [Ladder Diagram -                                                                                                    | Main_unit1]                                                                                                    |
|----------------------------------------------------------------------------------------------------|----------------------------------------------------------------------------------------------------|
| 🚾 File Edit View Project Ladder PLC                                                                                                    | Tool Window Help                                                                                                    |
| 🗅 😂 - 🖬 🛛 🖺 🎇                                                                                                    |                                                                                                    |
| 1 👷 🙊 🖷 🖷 - 📂 - 🗞 - 🎭                                                                                                    | - 盤 - 盤 - 鴨 - 鴨 - 醋 - 昌 國 - 昌, 開 北                                                                                                    |
| 12+1+1/ +1 +1 () () (0 (0 v) ~                                                                                                    | that the second second se |
|                                                                                                    |                                                                                                    |
| ■ Project0 (FBs-10MC)       ⊕ \$\$\$ System Configuration       ● \$\$\$ Ladder Diagram       ● \$\$\$\$ Main Program       ● \$\$\$\$\$\$\$\$\$\$\$\$\$\$\$\$\$\$\$\$\$\$\$\$\$\$\$\$\$\$\$\$\$\$\$\$ |                                                                                                    |
| Serve Program Table                                                                                                    | ModBus Master Table - [modbus]                                                                                                    |
| Register Table                                                                                                    |                                                                                                    |
| 🖃 🎇 ModBus Master Table                                                                                                    | Calculator( <u>U</u> ) Setup( <u>S</u> ) Monitor( <u>M</u> )                                                                                                    |
| With modbus                                                                                                    | Command Slava Master Data Slava Data Data S                                                                                                    |
| E-Gomment                                                                                                    | Seq. Command Slave Master Data Slave Data Add                                                                                                    |
| • Kallus r uge                                                                                                    | 😤 Command Item [ModBus Master Table]                                                                                                    |
|                                                                                                    | Slave Station: 2                                                                                                    |
|                                                                                                    | Command: Read V                                                                                                    |
|                                                                                                    | Data Size: 1 Delete                                                                                                    |
|                                                                                                    |                                                                                                    |
|                                                                                                    | Master Data Start Address: Y0 Move Up                                                                                                    |
| XI [Warning] W65 FUN 67CALL : F                                                                                                    | Master Data Start Address: Y0 Move Up                                                                                                    |
| X [Warning]₩65 FUN 67_CALL :F                                                                                                    | Master Data Start Address: Y0     Move Up       Slave Data Start Address: [000001     Move Down       Allow: 2840 words(Auto)     ✓ OK                                                                                                    |

Rys. 17 Okno edycji komend w komunikacji Modbus

Po naciśnięciu przycisku Add pojawia się okienko "Command Item", w którym należy wprowadzić numer stacji Slave Station (adres ściemniacza LED) inny niż numer stacji "master", na której używa się funkcji M\_BUS. Następnie wybrać rodzaj komendy, rozmiar przesyłanych danych, adres startowy w sterowniku "master" oraz adres startowy w ściemniaczu lub innym urządzeniu "slave".

Przykładowa konfiguracja:

| Zapis danych do kanałów    |                                                                 |
|----------------------------|-----------------------------------------------------------------|
| Slave Station:             | 2 (adres fizyczny ściemniacza LED SCL-3P równy 2)               |
| Command:                   | Write (Zapis)                                                   |
| Data Size:                 | 6 ((poziom jasności, krok zmiany)* 2 kanały)                    |
| Master Data Start Address: | np. R400 (wysyła wartości znajdujące się w rejestrach R400R405) |
| Slave Data Start Address:  | 401200                                                          |
| Master Data Start Address: | Początek tabeli danych w PLC                                    |
| Slave Data Start Address:  | Początek tabeli danych w ściemniaczu                            |
| Odczyt autokonfiguracji    |                                                                 |
| Slave Station:             | 2 (adres fizyczny ściemniacza LED SCL-3P równy 2)               |
| Command:                   | Read (Odczyt)                                                   |
| Data Size:                 | 3 (autokonfiguracja + wersja FW + ilość kanałów)                |
| Master Data Start Address: | np. R412 (wczytuje dane do rejestrów R412R414)                  |
| Slave Data Start Address:  | 301100                                                          |
| Master Data Start Address: | Początek tabeli danych w PLC                                    |
| Slave Data Start Address:  | Początek tabeli danych w ściemniaczu                            |
| Odczyt bieżącej jasności   |                                                                 |
| Slave Station:             | 2 (adres fizyczny ściemniacza LED SCL-3P równy 2)               |
| Command:                   | Read (Odczyt)                                                   |
| Data Size:                 | 3                                                               |
| Master Data Start Address: | np. R415 (wczytuje dane do rejestrów R415R417)                  |
| Slave Data Start Address:  | 401206                                                          |
| Master Data Start Address: | Początek tabeli danych w PLC                                    |
| Slave Data Start Address:  | Początek tabeli danych w ściemniaczu                            |

#### 7. Przykład konfiguracji ściemniacza LED SCL-3P z panelem HMI firmy Weintek

Podłączamy ściemniacz LED SCL-3P do panelu HMI według następującego schematu:

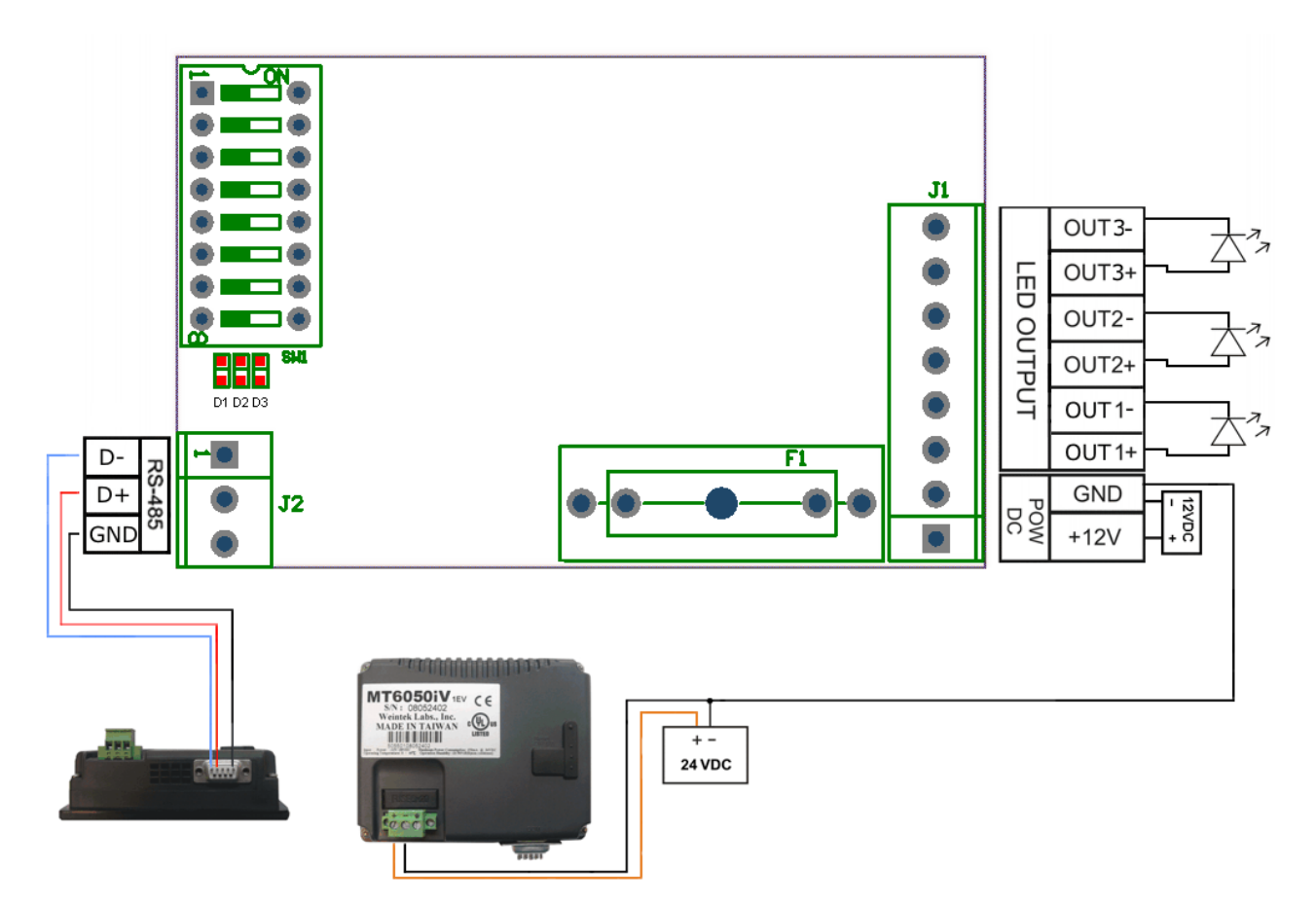

Rys. 18. Schemat podłączenia ściemniacza LED SCL-3P do panelu HMI firmy Weintek

Aby ściemniacz LED SCL-3P współpracował z panelem HMI, należy odpowiednio skonfigurować panel w programie EasyBuilder.

Tworzymy nowy plik (Menu: File  $\Box \rightarrow$  New) (rys.18):

| EasyBuilder(Copyright c 2006 Weintek Lab., Inc.)        |        |
|---------------------------------------------------------|--------|
| Welcome to EasyBuilder8000. Please select your model.   |        |
| Model : MT6050i (480 x 272)<br>Display mode : Landscape | •<br>• |
| OK                                                      | Cancel |

Rys. 19: Okno ustawień początkowych programu.

Po wybraniu odpowiedniego urządzenia (pole "Model", przykładowo "MT6050i (480 x 272)") oraz rodzaju wyświetlania (poziomo – "Landscape" lub pionowo "Portrait") automatycznie pojawia się okno "System Parameter Settings" (rys.26). Jeśli okno nie otworzy się automatycznie, można je otworzyć ręcznie (Menu: Edit  $\Box \rightarrow$  System Parameters).

| System Parame   | ter Settings    | ;     |         |                               |     |                     |             |            |  |
|-----------------|-----------------|-------|---------|-------------------------------|-----|---------------------|-------------|------------|--|
| Font            | Extended Memory |       |         | Font Extended Memory Printer/ |     |                     | Printer/Bao | kup Server |  |
| Device          | Mo              | del   | _       | General                       |     | System Setting      | Securi      | ty         |  |
| Device list :   |                 |       |         |                               |     |                     |             |            |  |
| No.             | Name Location   |       | ocation | Device typ                    | be  | Interface           | I/F Protoco | I St       |  |
| Local HMI       | Local HMI       | L     | ocal    | cal MT6050i (480 x            |     | Disable             | N/A         | N/         |  |
| Local PLC 1     | MODBUS          | RTU L | ocal    | MODBUS                        | RTU | COM1(9600, E, 8, 1) | RS485 2W    | 1          |  |
|                 |                 |       |         |                               |     |                     |             |            |  |
|                 |                 |       |         |                               |     |                     |             |            |  |
|                 |                 |       |         |                               |     |                     |             |            |  |
|                 |                 |       |         |                               |     |                     |             |            |  |
|                 |                 |       |         |                               |     |                     |             |            |  |
|                 |                 |       |         |                               |     |                     |             |            |  |
|                 |                 |       |         |                               |     |                     |             |            |  |
| New             |                 | Delet | e       | Setting                       | s   |                     |             |            |  |
| Project descrip | tion :          |       |         |                               |     |                     |             |            |  |
| Froject descrip | uon.            |       |         |                               |     |                     |             |            |  |
|                 |                 |       |         |                               |     |                     |             |            |  |
|                 |                 |       |         |                               |     |                     |             |            |  |
| 4               |                 |       |         |                               |     |                     |             | -          |  |
|                 |                 |       |         |                               |     |                     |             |            |  |
|                 |                 |       |         |                               |     |                     |             |            |  |
|                 |                 |       |         |                               |     |                     |             |            |  |
|                 |                 |       |         |                               |     |                     |             |            |  |
|                 |                 |       |         |                               |     |                     |             |            |  |

Rys. 20: Okno ustawień parametrów systemu (po zmianach).

W zakładce "Device" znajduje się lista aktualnie obsługiwanych urządzeń (domyślnie na liście jest panel dotykowy, który konfigurujemy). Aby program obsługiwał panel dotykowy wraz ze ściemniaczem, należy dodać nowe urządzenie do listy (przycisk "New" w zakładce "Device") (rys.20).

| Device Properties                                 |
|---------------------------------------------------|
| Name : MODBUS RTU                                 |
| ○ HMI                                             |
| PLC type : MODBUS RTU 🗸                           |
| V.1.70, MODBUS_RTU.so                             |
| PLC I/F : RS-485 2W   PLC default station no. : 1 |
| COM : COM1 (9600,E,8,1) Settings                  |
| Use broadcast command                             |
| Interval of block pack (words) : 5                |
| Max. read-command size (words): 120 -             |
| Max. write-command size (words): 120              |
| OK Cancel                                         |

Rys. 21: Okno ustawień urządzenia (po zmianach).

Przykładowa konfiguracja dla ściemniacza:

| Name:     | Nazwa (dowolna nazwa wybrana przez użytkownika)                      |
|-----------|----------------------------------------------------------------------|
| Location: | Local                                                                |
| PLC type: | MODBUS RTU                                                           |
| PLC I/F:  | RS-485 2W                                                            |
| COM:      | COM1 (9600,E,8,1) - można zmienić te ustawienia, klikając "Settings" |
|           | (rys.21).                                                            |

| COM Port Settings                                                                           |                                                                                                    |                                                             |
|---------------------------------------------------------------------------------------------|----------------------------------------------------------------------------------------------------|-------------------------------------------------------------|
| COM : COM 1<br>Baud rate : 9600<br>Data bits : 8 Bits<br>Parity : Even<br>Stop bits : 1 Bit | Timeout (sec) :<br>Turn around delay (ms) :<br>Send ACK delay (ms) :<br>Parameter 1 :<br>Parameter 2 : | 1.0       0       0       0       0       0       0       0 |
|                                                                                             | Parameter 3 :                                                                                          | 0                                                           |
|                                                                                             | ОК                                                                                                    | Cancel                                                      |

Rys. 22: Okno zmiany parametrów transmisji danych (po zmianach).

Po skonfigurowaniu połączenia, pojawia się wirtualne okno panelu HMI. Możemy rozmieszczać na nim okienka (przygotowane przez producenta) umożliwiające komunikację z urządzeniami i sterowanie ściemniaczem. Parametry ściemniacza możemy zmieniać np. poprzez klawiaturę ekranową. Aby umieścić obiekt tego typu na wirtualnym ekranie, należy wybrać "Numeric Input" z menu (rys.22).

|                              | _ 8 × |
|------------------------------|-------|
| · 쩆 🖃 🕂 📾 🚟 🚥 🕮 🗉 🕥          |       |
| 🖞 📄 🚺 1 2 Numeric Input te 0 | •     |
| · 💒 🕰 📼 🔟                    |       |
|                              | Þ     |
|                              |       |
|                              |       |

Rys. 23 Dodawanie elementu "Numeric Input".

| Po | iawia si | e okno | konfigura | cii klav | wiaturv | ekranowei | i (rvs. | 23) |
|----|----------|--------|-----------|----------|---------|-----------|---------|-----|
|    |          | 7      |           | -j       |         |           | (-)~-   | /   |

| Numeric I | nput Object  | 's Properties                              |
|-----------|--------------|--------------------------------------------|
| General   | Data Entry   | Numeric Format Security Shape Font Profile |
| C         | escription : | <u> </u>                                   |
| -Read a   | address      |                                            |
|           | PLC name :   | MODBUS RTU -                               |
| De        | evice type : | 4x 🔹                                       |
|           | Address :    | 1201                                       |
| Addre     | ess format : | ddddd [range : 1 ~ 65535]                  |
|           |              | Index register                             |
|           |              |                                            |
| Notifica  | ation        | Enable                                     |
|           |              |                                            |
|           |              |                                            |
|           |              | OK Cancel Help                             |

Rys. 24: Okno konfiguracyjne klawiatury ekranowej (po zmianach)

Przykładowa konfiguracja:

| Description: | Nazwa identyfikacyjna określonej klawiatury |
|--------------|---------------------------------------------|
| PLC name:    | MODBUS RTU                                  |
| Device type: | 4x (16-bitowe Holding Registers)            |
| Address:     | 1201 (podajemy tylko ostatnie 4 cyfry)      |
|              |                                             |

| MAX:0              | 00050 | MIN:0 | 00000                  |
|--------------------|-------|-------|------------------------|
|                    |       |       | 40                     |
| 7                  | 8     | 9     | $\left  \cdot \right $ |
| 4                  | 5     | 6     | Clr                    |
| 1                  | 2     | 3     | ESC                    |
| $\overline{\cdot}$ | 0     | En    | ter                    |

Rys. 25: Wygląd klawiatury na ekranie dotykowym.

Kolejne zakładki w oknie "*New Numeric Input Objects*" pozwalają na dokładniejsze skonfigurowanie klawiatury ekranowej (np. podanie zakresu wpisywanych liczb, zmianę wyglądu okienka na ekranie dotykowym, zmianę czcionki, zmianę umiejscowienia klawiatury na ekranie dotykowym itp.). Można ponownie otworzyć okno konfiguracyjne, podwójnie klikając na ramce reprezentującej dany obiekt (po jego umieszczeniu na wirtualnym ekranie). Kolejnym wygodnym i przejrzystym sposobem modyfikowania zmiennych jest suwak (*slider*). Wybieramy "*Slider*" z menu (podobnie jak w przypadku klawiatury ekranowej).

Do konfiguracji suwaka służy okno "New Slider Object" - otwierane automatycznie (rys. 25).

| 3 | Slider Object's Properties                 |
|---|--------------------------------------------|
|   | General Outline Security Shape Profile     |
|   |                                            |
|   | Description :                              |
|   | Write address                              |
|   | PLC name : MODBUS RTU                      |
|   | Device type : $4_X$                        |
|   | Address : 1200                             |
|   | Address format : ddddd [range : 1 ~ 65535] |
|   | 16-bit Unsigned   Index register           |
|   | Notification Enable                        |
|   | OK Cancel Help                             |

Rys. 26: Okno konfiguracyjne suwaka (po zmianach)

Przykładowa konfiguracja:

| Description:    | Nazwa identyfikacyjna określonej klawiatury |
|-----------------|---------------------------------------------|
| PLC name:       | MODBUS RTU                                  |
| Device type:    | 4x (16-bitowe Holding Registers)            |
| Address:        | 1200 (podajemy tylko ostatnie 4 cyfry)      |
| Address format: | 16-bit (Unsigned)                           |
|                 |                                             |

W zakładce "Outline" możemy ustawić parametry: zakres zmian, kolory, kształty itp.

Kolejnymi ściemniaczami sterujemy tak samo. Kolejne klawiatury ekranowe konfigurujemy analogicznie jak w przykładzie powyżej, pamiętając jedynie o tym, by ustawiać odpowiednie adresy ściemniacza. Następnie zapisujemy program, kompilujemy i wysyłamy do naszego panelu (rys. 26).

| 😼 EasyBu        | uilder8000 : M            | TP8 - [10 -         | WINDOV       | V_010 ]         |                          |                  |                |              |       |            |
|-----------------|---------------------------|---------------------|--------------|-----------------|--------------------------|------------------|----------------|--------------|-------|------------|
| EB <u>F</u> ile | <u>E</u> dit <u>V</u> iew | <u>O</u> ption      | <u>D</u> raw | <u>O</u> bjects | <u>L</u> ibrary          | Tools            | <u>W</u> indow | <u>H</u> elp |       |            |
| i 🗅 🗃           | 🖬   X 🖻                   | <b>B</b> <u>0</u> 9 | 2   🖨        | १ <b>№</b> ?    | <b>A</b> 2               |                  | i 🛠 💈          | 2 😨 🛯        | Ì, CI | <b>2</b> 🗄 |
| Arial           |                           | * 14                |              |                 | • <b>A</b>               | A <sup>*</sup> ≣ | ≣≣             | IA           | Downl | oad        |
|                 |                           | ₩ .                 |              | 후 믝             | <u>ot</u> -0- t <u>o</u> | <u>0+   }++[</u> |                |              | - 5   | 4 1        |

Rys. 27: Zapis projektu i zaprogramowanie panelu dotykowego.

Po poprawnym podłączeniu panel będzie sterować ściemniaczem w pełni samodzielnie.

#### 8. Historia wersji instrukcji

| Lp. | Data       | Wersja | Poprawki      |
|-----|------------|--------|---------------|
| 1   | 23.12.2010 | 1.0.0  | Początek prac |

#### 9. Uwagi końcowe

- 1. Producent zastrzega sobie prawo do wprowadzania ciągłych poprawek i ulepszeń.
- 2. Produkt może nieznacznie różnić się od fotografii.
- 3. Instrukcja może zawierać błędy. Producent nie odpowiada za jakiekolwiek uszkodzenia, które z nich mogą wyniknąć. Jednocześnie producent oświadcza, że dołoży wszelkich starań, by żadne błędy w instrukcji się nie pojawiły, a jeżeli tak się stanie, to informacje o wszelkich błędach zamieści na swojej stronie internetowej.
- 4. Producent nie odpowiada za żadne szkody wynikające z użytkowania urządzenia.
- 5. Aktualna wersja instrukcji znajduje się na stronie <u>www.esea.pl</u>.
- 6. Wszelkie uwagi dotyczące urządzenia oraz tej instrukcji proszę kierować na email: <u>info@esea.pl</u>.